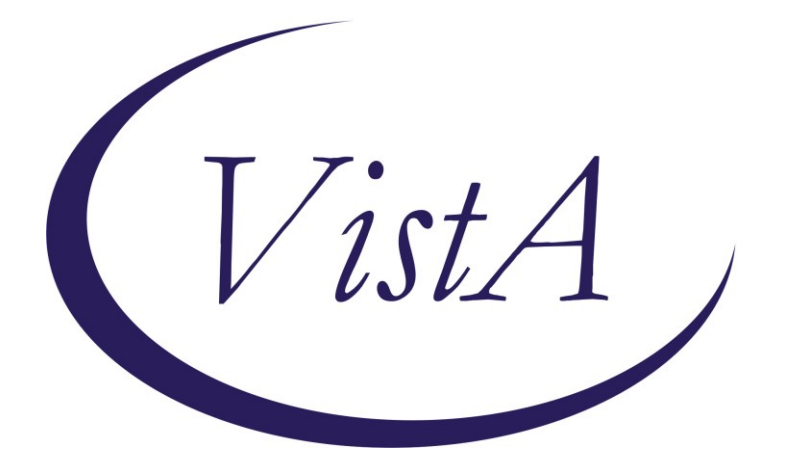

Update \_2\_0\_248

## **Clinical Reminders**

### VA-GERIATRIC ED NOTE TEMPLATE UPDATE Install Guide

January 2022

Product Development Office of Information Technology Department of Veterans Affairs

| Table of Contents |   |
|-------------------|---|
| INTRODUCTION      | 1 |
| INSTALL DETAILS   | 3 |
| INSTALL EXAMPLE   | 4 |
| POST INSTALLATION | 8 |

### Introduction

The National ED and Geriatrics group released the Geriatric Emergency Department Note Template (Clinical Reminder Update\_2\_0\_227) on September 16, 2021. The following changes are needed based on feedback from the field after implementation.

Summary of Changes:

1. Corrected placement of one of the health factors- VA-GERI ED ISAR HELP REG.

2. Upon opening each screen there is the option to Defer or Perform. This was in response to all of the questions needing to be answered prior to Defer being selected in the last version.

3. Health factors added to several options.

4. Free text boxes were added throughout.

5. Re-sequenced the local orders placeholder. This was in response to the scoring and place order being mutually exclusive

For questions, contact Danielle Cosentino (REDACTED).

UPDATE\_2\_0\_248 contains 1 Reminder Exchange entry: UPDATE\_2\_0\_248 VA-GERIATRIC ED NOTE TEMPLATE UPDATE

#### The exchange file contains the following components:

#### TIU TEMPLATE FIELD

WP LONG WORD PROCESSING (REQUIRED) BLANK SPACE1 TEXT (1-10 CHAR) REQ

#### **HEALTH FACTORS**

VA-REMINDER UPDATES [C] VA-UPDATE\_2\_0\_248 VA-GERI ED COG IMP SCREEN [C] VA-GERI ED CIS NEGATIVE INDICATE LOW LIKELIHOOD OF DEMENTIA VA-GERI ED CIS POSITIVE INDICATE HIGH LIKELIHOOD OF DEMENTIA VA-GERI ED CIS CLOCK-2 VA-GERI ED CIS CLOCK-0 VA-GERI ED CIS RECALL-3 VA-GERI ED CIS RECALL-2 VA-GERI ED CIS RECALL-1 VA-GERI ED CIS RECALL-0 **VA-GERI ED CIS DEFER** VA-GERI ED SCREENING TIME [C] VA-GERI ED SCREENING TIME > 20 VA-GERI ED SCREENING TIME 16-20 VA-GERI ED SCREENING TIME 10-15 VA-GERI ED SCREENING TIME < 10 VA-GERI ED ISAR SCORE [C] VA-GERI ED ISAR SCORE-6 VA-GERI ED ISAR SCORE-5 VA-GERI ED ISAR SCORE-4 **VA-GERI ED ISAR SCORE-3** VA-GERI ED ISAR SCORE-2 VA-GERI ED ISAR SCORE-1 VA-GERI ED ISAR SCORE-0 VA-GERI ED ISAR REPORTS MORE THAN 3 MEDS DAILY VA-GERI ED ISAR REPORTS MEMORY PROBLEM VA-GERI ED ISAR REPORTS VISION PROBLEM VA-GERI ED ISAR HOSP VA-GERI ED ISAR HELP MORE VA-GERI ED ISAR HELP REG **VA-GERI ED ISAR DEFER** VA-GERI ED DELIRIUM SCREEN [C] VA-GERI ED BCAM FEATURE 1-NO VA-GERI ED BCAM FEATURE 3-YES VA-GERI ED BCAM FEATURE 4-NO VA-GERI ED BCAM FEATURE 4-YES VA-GERI ED BCAM FEATURE 3-NO VA-GERI ED BCAM FEATURE 2-YES VA-GERI ED BCAM FEATURE 2-NO VA-GERI ED BCAM FEATURE 1-YES VA-GERI ED BCAM DEFER VA-GERI ED DTS POSITIVE VA-GERI ED DTS NEGATIVE VA-GERI ED DTS DEFER VA-GERI ED STEADI FALL SCREEN ICI VA-GERI ED STEADI FALL SCREEN NEG VA-GERI ED STEADI FALL SCREEN POS VA-GERI ED STEADI WORRIES ABOUT FALLING VA-GERI ED STEADI FEELS UNSTEADY STAND OR WALK VA-GERI ED STEADI FALL PAST YEAR VA-GERI ED STEADI FALL SCREEN DEFER VA-GERI ED CGB SCORE [C] VA-GERI ED CGB SCORE 13-16 VA-GERI ED CGB SCORE 9-12 VA-GERI ED CGB SCORE 5-8

VA-GERI ED CGB SCORE 0-4 VA-GERI ED CGB DEFER VA-GERI ED KATZ ADLS [C] VA-GERI ED KATZ ADLS 6 INDEP VA-GERI ED KATZ ADLS 5 INDEP VA-GERI ED KATZ ADLS 4 INDEP VA-GERI ED KATZ ADLS 3 INDEP VA-GERI ED KATZ ADLS 2 INDEP VA-GERI ED KATZ ADLS 1 INDEP VA-GERI ED KATZ ADLS ZERO INDEP VA-GERI ED KATZ ADLS FEEDING DEPENDENT VA-GERI ED KATZ ADLS FEEDING INDEP VA-GERI ED KATZ ADLS CONTINENCE DEPENDENT VA-GERI ED KATZ ADLS CONTINENCE COMPLETE SELF CONTROL VA-GERI ED KATZ ADLS TRANSFERRING DEPENDENT VA-GERI ED KATZ ADLS TRANSFERRING INDEP VA-GERI ED KATZ ADLS TOILETING DEPENDENT VA-GERI ED KATZ ADLS TOILETING INDEP VA-GERI ED KATZ ADLS DRESSING DEPENDENT VA-GERI ED KATZ ADLS DRESSING INDEP VA-GERI ED KATZ ADLS BATHING DEPENDENT VA-GERI ED KATZ ADLS BATHING INDEP VA-GERI ED KATZ ADLS DEFER

#### **REMINDER SPONSOR**

CAREGIVER SUPPORT PROGRAM

#### **REMINDER TERM**

VA-REMINDER UPDATE\_2\_0\_248

#### **REMINDER DIALOG**

VA-GERIATRIC ED NOTE

### **Install Details**

This update is being distributed as a web host file. The address for the host file is: https://REDACTED/docs/UPDATE\_2\_0\_248.PRD

The file will be installed using Reminder Exchange, programmer access is not required.

Installation:

==================

This update can be loaded with users on the system. Installation will take less than <mark>5</mark> minutes.

### **Pre-Install**

- 1. You should have installed update 227 prior to installing this update. Link to 227 install guide redacted. It may be at <u>https://www.va.gov/vdl</u> or https://foia-vista.worldvista.org/Patches\_By\_Application/PXRM-CLINICAL%20REMINDERS/PRD-Files/Documents/Update 2 0 227 IG-508.pdf
- 2. Identify Referral orders currently in use.
  - Using the Vista Menu, Reminder Dialog Manager, DI- Reminder Dialog, change view to Group view and Inq/Print the reminder dialog groups listed below. You will need to identify the local order used as an additional finding and if the dialog group was enabled. This step was optional and your site may not have enabled or added orders to these groups.

VAL-GP ISAR ORDERS VAL-GP DTS ORDERS VAL-GP BCAM ORDERS VAL-GP MINI ORDERS VAL-GP KATZ ORDERS VAL-GP STEADI ORDERS VAL-GP CAREGIVER ORDERS

### Install Example

To Load the Web Host File. Navigate to Reminder exchange in Vista

| +    | +        | Next   | Screen   | - Prev   | Screen | ??  | More   | Acti | ons        |         | >>>         |
|------|----------|--------|----------|----------|--------|-----|--------|------|------------|---------|-------------|
| CFE  | Create   | Exch   | ange Fil | e Entry  |        | LHF | Load   | Host | : File     |         |             |
| CHF  | Create   | Host   | File     |          |        | LMM | Load   | Mail | Man Messag | e       |             |
| CMM  | Create   | Mail   | Man Mess | age      |        | LR  | List   | Remi | nder Defin | itions  |             |
| DFE  | Delete   | Exch   | ange Fil | e Entry  |        | LWH | Load   | Web  | Host File  |         |             |
| IFE  | Instal   | L Excl | hange Fi | le Entry |        | RI  | Remi⊓  | nder | Definition | Inquiry |             |
| IH   | Instal   | latio  | n Histor | y í      |        | RP  | Repa   | :k   | -          |         |             |
| Sele | ct Acti  | on: No | ext Scre | en// LWH | Load   | Web | Host H | ile  |            |         |             |
| Inpu | t the UI | RL fo  | r the .p | rd file: | https: | 1.  |        |      |            | UPDATE_ | 2_0_248.PRD |

At the <u>Select Action:</u> prompt, enter <u>LWH</u> for Load Web Host File At the <u>Input the url for the .prd file:</u> prompt, type the following web address: https://vaww.va.gov/reminders/docs/UPDATE\_2\_0\_248.PRD

You should see a message at the top of your screen that the file successfully loaded.

#### https://

/UPDATE\_2\_0\_248.PRD successfully loaded.

Search and locate an entry titled **UPDATE\_2\_0\_248 VA-GERIATRIC ED NOTE** TEMPLATE UPDATE in reminder exchange.

| 237 UPDATE_2_0_248 VA-GERIATRIC 02/17/2022@05:   ED NOTE TEMPLATE UPDATE   238 UPDATE_2_0_250 VA-TERATOGENIC 12/22/2021@14:   MEDS ORDER CHECKS UPDATE   2022_01 01/13/2022@14: 01/13/2022@14:   MEDS ORDER CHECKS UPDATE   2022_01 01/13/2022@14: 01/13/2022@14:           |    |
|----------------------------------------------------------------------------------------------------|----|
| ED NOTE TEMPLATE UPDATE<br>238 UPDATE_2_0_250 VA-TERATOGENIC<br>MEDS ORDER CHECKS UPDATE<br>2022_01<br>239 UPDATE_2_0_250 VA-TERATOGENIC<br>MEDS ORDER CHECKS UPDATE<br>2022_01<br>2022_01                                                                                  | 00 |
| 238   UPDATE_2_0_250   VA-TERATOGENIC   12/22/2021@14:     MEDS   ORDER   CHECKS   UPDATE     2022_01   239   UPDATE_2_0_250   VA-TERATOGENIC   01/13/2022@14:     MEDS   ORDER   CHECKS   UPDATE   2022@14:     2022_01   01/13/2022@14:   01/13/2022@14:   01/13/2022@14: |    |
| MEDS ORDER CHECKS UPDATE<br>2022_01<br>239 UPDATE_2_0_250 VA-TERATOGENIC<br>MEDS ORDER CHECKS UPDATE<br>2022_01                                                                                                    | 47 |
| 2022_01<br>239 UPDATE_2_0_250 VA-TERATOGENIC<br>MEDS ORDER CHECKS UPDATE<br>2022 01                                                                                                    |    |
| 239 UPDATE_2_0_250 VA-TERATOGENIC<br>MEDS ORDER CHECKS UPDATE<br>2022 01                                                                                                    |    |
| MEDS ORDER CHECKS UPDATE                                                                                                    | 12 |
| 2022 01                                                                                                    |    |
|                                                                                                    |    |
| 240 UPDATE_2_0_251 VA-COVID-19 12/03/2021@10:                                                                                                    | 08 |
| TELEPHONE FOLLOW-UP                                                                                                    |    |
| + + Next Screen · Prev Screen ?? More Actions >                                                                                                    | >> |
| CFE Create Exchange File Entry LHF Load Host File                                                                                                    |    |
| CHF Create Host File LMM Load MailMan Message                                                                                                    |    |
| CMM Create MailMan Message LR List Reminder Definitions                                                                                                    |    |
| DFE Delete Exchange File Entry LWH Load Web Host File                                                                                                    |    |
| IFE Install Exchange File Entry RI Reminder Definition Inquiry                                                                                                    |    |
| IH Installation History RP Repack                                                                                                    |    |
| Select Action: Next Screen// IFE Install Exchange File Entry                                                                                                    |    |
| Enter a list or range of numbers (1-416): 237                                                                                                    |    |

At the <u>Select Action</u> prompt, enter <u>IFE</u> for Install Exchange File Entry Enter the number that corresponds with your entry UPDATE\_2\_0\_248 VA-GERIATRIC ED NOTE TEMPLATE UPDATE (*in this example it is entry 237. It will vary by site*). The date of the exchange file should be 02/17/2022.

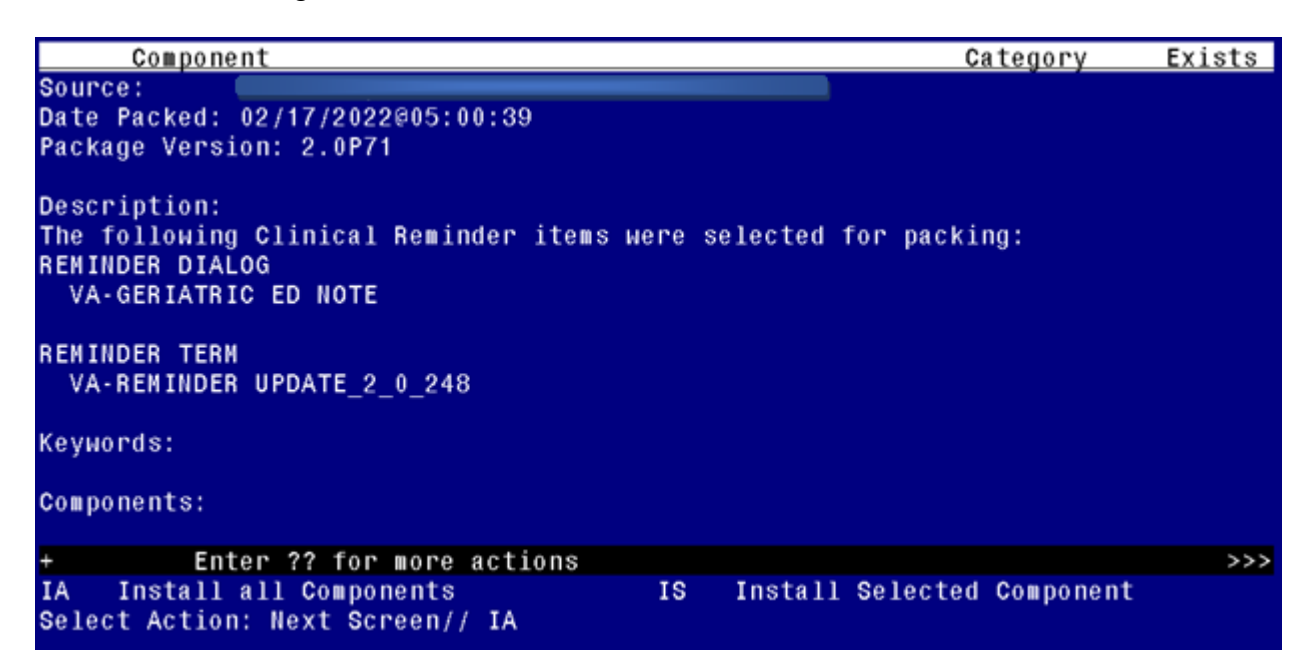

At the **Select Action** prompt, type **IA** for Install all Components and hit enter.

Select Action: Next Screen// IA Install all Components

You will see several prompts:

For all new entries you will choose I to Install

If you are prompted to overwrite any components, choose S to Skip.

You will be promped to install the reminder dialog component (VA-GERIATRIC ED

**NOTE)**. You will choose to install all even though some components may have an X to indicate that they exist.

| Packe                   | d reminder dialog: VA-GERIATRIC ED NOTE [NATIONAL DIALOG]                                                                                        |             |        |
|-------------------------|----------------------------------------------------------------------------------------------------|-------------|--------|
| Item                    | Seq. Dialog Findings                                                                                                    | Туре        | Exists |
| 1                       | VA-GERIATRIC ED NOTE                                                                                                    | dialog      | Х      |
| 2                       | 10 VA-GERI ED HEADER<br>Finding: *NONE*                                                                                                    | element     | Х      |
| 3                       | 15 BLANK LINE IN NOTE, NOT TEMPLATE<br>Finding: *NONE*                                                                                           | element     | Х      |
| 4                       | 20 VA-GERI ED CAREGIVER COMMENTS EL<br>Finding: *NONE*                                                                                           | element     | Х      |
| 5                       | 25 BLANK LINE IN NOTE, NOT TEMPLATE<br>Finding: *NONE*                                                                                           | element     | Х      |
| 6                       | 26 VA-ED GERI SCREENING HEADER                                                                                                    | element     | Х      |
| +                       | + Next Screen - Prev Screen ?? More Actions                                                                                                    |             |        |
| DD<br>DF<br>DS<br>Selec | Dialog Details DT Dialog Text IS Insta<br>Dialog Findings DU Dialog Usage QU Quit<br>Dialog Summary IA Install All<br>t Action: Next Screen// IA | 11 Selected | d      |

At the <u>Select Action</u> prompt, type <u>IA</u> to install the dialog: <u>VA-GERIATRIC ED NOTE</u> Select Action: Next Screen// <u>IA</u> Install All Install reminder dialog and all components with no further changes: Y// <u>Yes</u>

install reminder dialog and all components with no further changes.

After completing this dialog install, you will type Q.

| Packed reminder dialog: VA-GERIATRIC ED NOTE [NATIONAL DIALOG] |             |        |
|----------------------------------------------------------------|-------------|--------|
| VA-GERIATRIC ED NOTE (reminder dialog) installed from exchange | file.       |        |
| Item Seq. Dialog Findings                                      | Туре        | Exists |
| 1 VA-GERIATRIC ED NOTE                                         | dialog      | Х      |
| 2 10 VA-GERI ED HEADER<br>Finding: *NONE*                      | element     | x      |
| 3 15 BLANK LINE IN NOTE, NOT TEMPLATE<br>Finding: *NONE*       | element     | x      |
| 4 20 VA-GERI ED CAREGIVER COMMENTS EL<br>Finding: *NONE*       | element     | x      |
| 5 25 BLANK LINE IN NOTE, NOT TEMPLATE<br>Finding: *NONE*       | element     | ×      |
| 6 26 VA-ED GERI SCREENING HEADER                               | element     | ×      |
| + + Next Screen - Prev Screen ?? More Actions                  |             |        |
| DD Dialog Details DT Dialog Text IS Insta                      | ll Selected | i i    |
| DF Dialog Findings DU Dialog Usage QU Quit                     |             |        |
| DS Dialog Summary IA Install All                               |             |        |
| Select Action: Next Screen// Q                                 |             |        |

Select Action: Next Screen// Q

| Component                                                                                                    | Category         | Exists |
|----------------------------------------------------------------------------------------------------|------------------|--------|
| Source:<br>Date Packed: 02/17/2022@05:00:39<br>Package Version: 2.0P71<br>Description:<br>The following Clinical Reminder items were selected for<br>REMINDER DIALOG<br>VA-GERIATRIC ED NOTE | packing:         |        |
| REMINDER TERM<br>VA-REMINDER UPDATE_2_0_248                                                                                                    |                  |        |
| Keywords:                                                                                                    |                  |        |
| Components:                                                                                                    |                  |        |
| + + Next Screen - Prev Screen ?? Nore Action                                                                                                    | าร               | >>>    |
| IA Install all Components IS Install Sel<br>Select Action: Next Screen// O                                                                                                    | lected Component |        |
|                                                                                                    |                  |        |

You will then be returned to this screen. At the Select Action prompt, type Q.

Install complete.

# **Post Installation**

The post install ONLY needs to be completed at facilities participating in the GERI\_ED program. If your site IS NOT one of the listed sites, no post install setup is needed. For the sites listed below, please complete the post install set-up:

| VA ACEP Accredited Geriatric ED or Applicant                | City, State        | Facility Number |
|-------------------------------------------------------------|--------------------|-----------------|
| Ann Arbor VA Medical Center                                 | Ann Arbor, MI      | 506             |
| Baltimore VA Medical Center                                 | Baltimore, MD      | 512             |
| Biloxi VA Medical Center                                    | Biloxi, MS         | 520             |
| Buffalo VA Medical Center                                   | Buffalo, NY        | 528             |
| Fresno VA Medical Center                                    | Central California | 570             |
| Ralph H Johnson VA Medical Center                           | Charleston, SC     | 534             |
| Jesse Brown VA Medical Center                               | Chicago, IL        | 537             |
| Cincinnati VA Medical Center                                | Cincinnati, OH     | 539             |
| Louis Stokes Cleveland VA Medical Center                    | Cleveland, OH      | 541             |
| Wm. Jennings Bryan Dorn VA Medical Center                   | Columbia, SC       | 544             |
| Dallas VA Medical Center                                    | Dallas, TX         | 549             |
| Atlanta VA Medical Center                                   | Decatur, GA        | 508             |
| Rocky Mountain Regional VA Medical Center                   | Denver, CO         | 554             |
| Des Moines VA Medical Center                                | Des Moines, IA     | 636A6           |
| John D. Dingell VA Medical Center                           | Detroit, MI        | 553             |
| Durham VA Health Care System                                | Durham, NC         | 558             |
| Fayetteville VA Medical Center (Veterans HCS of the Ozarks) | Fayetteville, AR   | 564             |
| Fayetteville VA Medical Center (VA Coastal HCS)             | Fayetteville, NC   | 565             |
| Grand Junction VA Medical Center                            | Grand Junction, CO | 575             |
| Michael E. DeBakey VA Medical Center                        | Houston, TX        | 580             |
| Richard L Roudebush VA Medical Center                       | Indianapolis, IN   | 583             |
| GV Sonny Montgomery VA Medical Center                       | Jackson, MS        | 586             |
| Kansas City VA Medical Center                               | Kansas City, MO    | 589             |
| John L. McClellan Memorial Veterans Hospital                | Little Rock, AR    | 598             |
| Tibor Rubin VA Medical Center                               | Long Beach, CA     | 600             |
| West Los Angeles VA Medical Center                          | Los Angeles, CA    | 691             |
| Robley Rex VA Medical Center                                | Louisville, KY     | 603             |
| William S. Middleton Memorial Veterans Hospital             | Madison, WI        | 607             |
| Memphis VA Medical Center                                   | Memphis, TN        | 614             |
| New Orleans VA Medical Center                               | New Orleans, LA    | 629             |
| Omaha VA Medical Center                                     | Omaha, NE          | 636             |
| Palo Alto VA Medical Center                                 | Palo Alto, CA      | 640             |
| Carl T. Hayden VA Medical Center                            | Phoenix, AZ        | 644             |
| Alexandria VA Medical Center                                | Pineville, LA      | 502             |
| Pittsburgh VA Medical Center                                | Pittsburg, PA      | 646             |
| Northern Arizona VA Health Care System                      | Prescott, AZ       | 649             |

| Reno VA Medical Center                           | Reno, NV                 | 654   |
|--------------------------------------------------|--------------------------|-------|
| Hunter Holmes McGuire VA Medical Center          | Richmond, VA             | 652   |
| VA Boston HCS                                    | Roxbury, MA              | 523   |
| George E Whalen Veterans Affairs Medical Center  | Salt Lake City, UT       | 660   |
| Audie L Murphy Veteran's Hospital San Antonio TX | San Antonio, TX          | 671   |
| San Diego VA Medical Center                      | San Diego, CA            | 664   |
| San Francisco VA Medical Center                  | San Francisco, CA        | 662   |
| Seattle VA Medical Center                        | Seattle, WA              | 663   |
| Overton Brooks VA Medical Center                 | Shreveport, LA           | 667   |
| John Cochran Veterans Hospital - St Louis        | St. Louis, MO            | 657   |
| Syracuse VA Medical Center                       | Syracuse, NY             | 528A7 |
| Togus VA Medical Center                          | Togus, ME                | 402   |
| Topeka VA Medical Center                         | Topeka, KS               | 677   |
| Tucson VA Medical Center                         | Tucson, AZ               | 678   |
| West Haven VA Medical Center                     | West Haven, CT           | 689   |
| West Palm Beach VA Medical Center                | West Palm Beach, FL      | 548   |
| White River Junction VA Medical Center           | White River Junction, VT | 405   |

1. Using the pre-install inquiry, add local orders/enable reminder dialog groups for referrals – OPTIONAL

Each screening tool has the option to add local orders for referrals if needed. There is a reminder dialog group located at the end of each screen. The purpose of these reminder dialog groups is to allow local editing and addition of consults or other orderable items in response to the screen result. Your site should determine what if any referral options should be offered based on positive screens.

The reminder dialog groups below are currently <u>**not**</u> disabled, If you do not need these options enabled, you can edit them and disable. The dialog text can be modified as needed.

VAL-GP ISAR ORDERS VAL-GP DTS ORDERS VAL-GP BCAM ORDERS VAL-GP MINI ORDERS VAL-GP KATZ ORDERS VAL-GP STEADI ORDERS VAL-GP CAREGIVER ORDERS

2. There is an option on the deferral options to document the reason for deferral. This element is enabled but can be disabled at your site if you do not want your users to enter a reason why, you can disable the reminder dialog element VAL-DEFER TEXT.